# Neu in Version 15.0.0

Beschreibung der Änderungen und Neuerungen

Produktübergreifend Warenwirtschaft Rechnungswesen

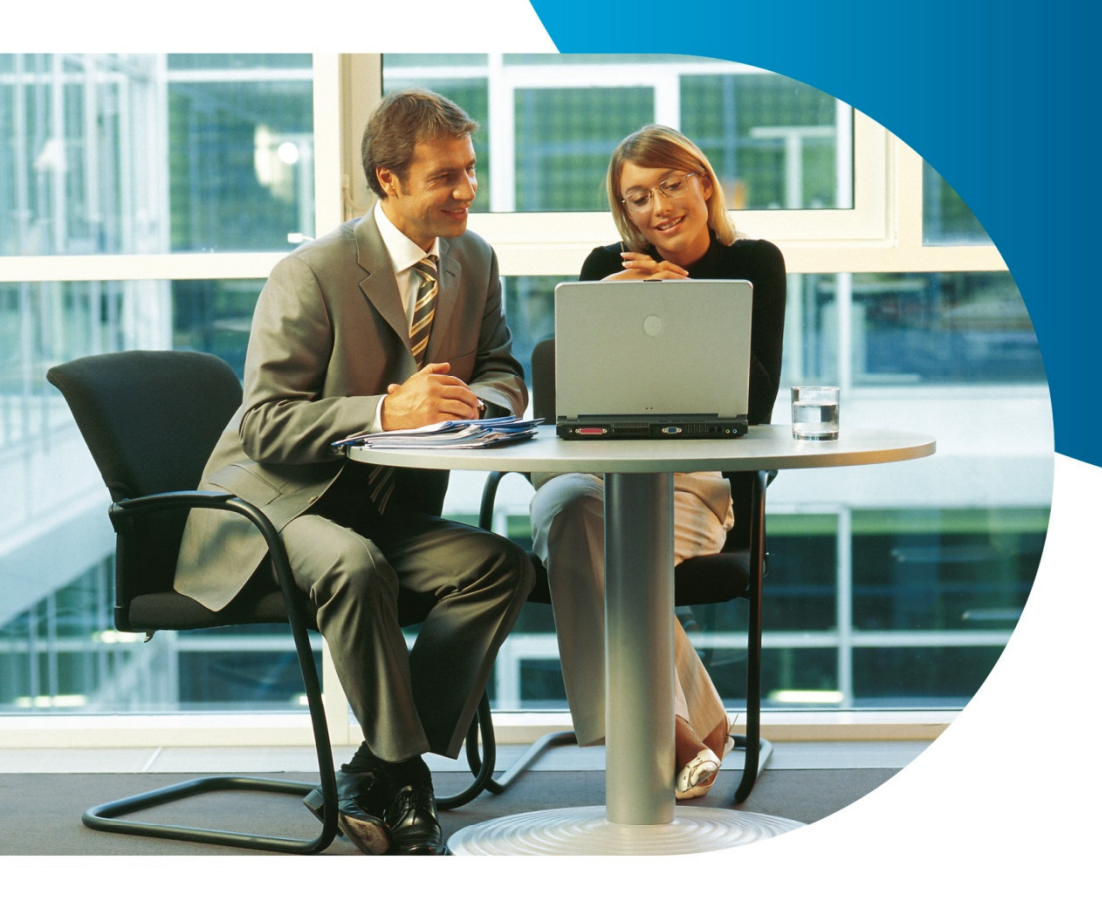

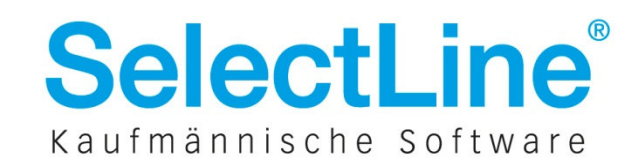

# Inhaltsverzeichnis

| 1    | Produktübergreifend                                            | 2  |
|------|----------------------------------------------------------------|----|
| 1.1  | Mehrfachselektion in Tabellen                                  | 2  |
| 1.2  | Druck der Passwortverwaltung                                   | 3  |
| 1.3  | Datensicherung laden per Startparameter                        | 3  |
| 1.4  | Neues Toolboxfeld Bildverweis                                  | 4  |
| 1.5  | Kopieren von Stammdatensätzen in Auswahllisten                 | 5  |
| 1.6  | Textvergrößerung per Mausrad in Langtextfeldern                | 6  |
| 1.7  | "Sicherungsmandant" wird "Archivmandant"                       | 6  |
| 2    | Warenwirtschaft                                                | 7  |
| 2.1  | Auswertungen Verträge und Wartungsbelege                       | 7  |
| 2.2  | Auswertungen Kassenjournal                                     | 8  |
| 2.3  | Reservierender Vorkassebeleg                                   | 8  |
| 2.4  | Positionen im Beleg einzeln manuell erledigen                  | 9  |
| 2.5  | Erweiterungen der Leistungserfassung – Achtung Maskenanpassung | 10 |
| 2.6  | Anzeige des Artikelbilds                                       | 12 |
| 2.7  | Mehrfachzuordnung Extradialoge                                 | 13 |
| 2.8  | Überarbeitung der Belegicons und des Belegdefinitionsdialoges  | 14 |
| 2.9  | Weitere Änderungen und Neuerungen                              | 16 |
| 2.10 | SL.mobile                                                      | 16 |
| 2.11 | Plantafel                                                      | 17 |
| 3    | Rechnungswesen                                                 | 19 |
| 3.1  | Umsatzsteuer-Formularzuordnung drucken                         | 19 |
| 3.2  | PayPal-Umsätze im Bankassistent einlesen                       | 19 |
| 3.3  | Neue Buchungssätze im Dialogbuchen farblich hervorheben        | 20 |
| 3.4  | Überarbeitung Valutaausgleich                                  | 21 |
| 3.5  | Freie Felder für Kontenstammdaten                              | 22 |
| 3.6  | Erweiterungen beim Kontoänderungsassistenten                   | 23 |

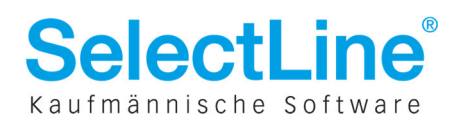

# **1 Produktübergreifend**

# **1.1** Mehrfachselektion in Tabellen

An mehreren Programmstellen wurde die Möglichkeit der Mehrfachselektion um Auswahlcheckboxen erweitert.

Die Spalte mit den Checkboxen befindet sich immer am linken Tabellenrand. Sie ist nicht verschiebbar und nicht ausblendbar.

| / 🍤 📿 🗋 🖥 🖪     | u 🚺  | 😭   🗞   | - Y      | · ▼ E ▼          |
|-----------------|------|---------|----------|------------------|
| Artikelnummer 🛆 | Best | and     | Mengenei | inhe Bezeichnung |
|                 |      |         |          |                  |
| ✓ 100001        | 0    | 21,0000 | Stück    | Sessel           |
| 100002          | 0    | 15,0000 | Stück    | Rollliege        |
| ✓ 100003        | 0    | 7,0000  | Stück    | Tisch            |
| 100004          | 0    | 25,0000 | Stück    | Boulevardtisch   |
| 100005          | •    | 6,0000  | Stück    | Sesselauflage    |

Die Schalter 🍄 "Alles markieren (Strg+A)" und 🧭 "Alle Markierungen löschen" wurden entfernt.

## 1.1.1 Checkbox im Tabellenkopf

Die Checkbox im Tabellenkopf ist ein aktives Element, das diese Status haben kann:

| - | 🗆 nicht gesetzt | ightarrow kein Eintrag markiert              |
|---|-----------------|----------------------------------------------|
| - | ausgefüllt      | ightarrow ein Teil der Einträge ist markiert |

-  $\blacksquare$  gesetzt  $\rightarrow$  alle Einträge sind markiert

Der Status verändert sich automatisch anhand der Nutzeraktionen an den Einträgen. Je nachdem welchen Status die Checkbox hat, werden bei einem Klick darauf Aktionen ausgeführt:

| - | 🗆 nicht gesetzt | ightarrow alle Einträge markieren     | → 🗹 gesetzt                        |
|---|-----------------|---------------------------------------|------------------------------------|
| - | ausgefüllt      | ightarrow alle Einträge markieren     | → 🗹 gesetzt                        |
| - | 🗹 gesetzt       | ightarrow alle Einträge de- markieren | $\rightarrow$ $\Box$ nicht gesetzt |

#### **1.1.2** Checkbox am Datensatz

Jeder Eintrag ist ebenfalls mit einer aktiven Checkbox versehen, welche diese Status haben kann und beim Klick in den entsprechend anderen Status wechselt:

□ nicht gesetzt → Eintrag ist nicht markiert → ☑ gesetzt
 □ gesetzt → Eintrag ist markiert → □ nicht gesetzt

Eine Aktion an einem Eintrag wirkt sich auch entsprechend auf den Status der Checkbox im Spaltenkopf aus.

#### **1.1.3** Verwendung von Filtern (Quickfilter, Trichterfilter, Suchzeile)

Wird nach erfolgter Mehrfachselektion ein Filter aktiviert, bleibt die Markierung erhalten. Sind in der Filtermenge Einträge enthalten, die zuvor markiert wurden, ist hier die Checkbox weiterhin gesetzt und die Einträge markiert. Wird der Filter wieder entfernt oder geändert, sind weiterhin alle vor der Filterung markierten Einträge markiert. Setzt der Nutzer seine Aktion mit gefilterter Menge fort, werden nur die markierten Einträge übernommen, die sich in der aktuellen Filtermenge befinden.

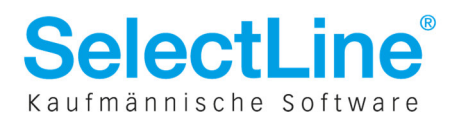

## 1.2 Druck der Passwortverwaltung

Die Berechtigungen der Passwortverwaltung können über "Drucken", "Speichern", "E-Mail" und "Zwischenablage" ausgegeben werden. Hierfür wurde eine Druckvorlage erstellt, die sämtliche Rechteeinstellungen übersichtlich, pro Benutzer aufzeigt. Einer revisionssicheren Speicherung der Nutzerberechtigungen steht somit nichts mehr im Weg (z.B. über die Archivierungsmöglichkeiten der SelectLine).

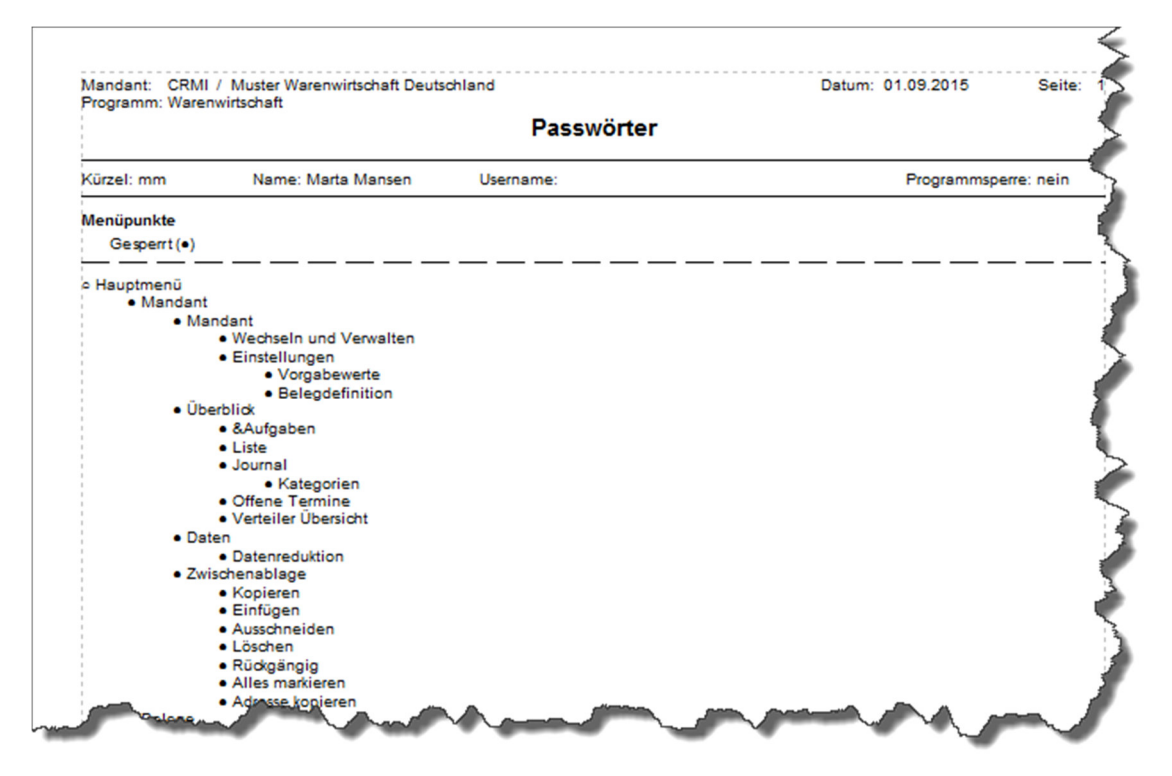

## **1.3** Datensicherung laden per Startparameter

Per Startparameter kann bereits eine Sicherung der SelectLine ausgeführt werden. Ergänzt wurde das Laden einer Sicherung per Startparameter. Weitere Informationen finden Sie hierzu in der Dokumentation der Startparameter.

Bsp.: C:\SelectLine\WawiSQL.exe Aktion=DasiLaden DasiPfad"c:\temp\MWAWI.lz2"

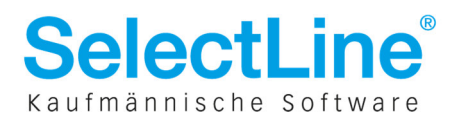

Lager

Mengenumrechnung

kein Variantenartikel

uschlagsartikel

Referenzen Fremdsprachen

Vortrag

Zubehör

 Historie Statistik keine Stückliste Verwendung

## **1.4** Neues Toolboxfeld Bildverweis

Über die neue Toolboxfunktionalität "Bildverweis" können beliebige Bilder in der Bearbeitungsansicht eines Dialogs eingefügt werden. Hierfür muss der Toolboxmodus aktiviert und über das Kontextmenü "Bildverweis einfügen…" gewählt werden. Dabei wird die Bildtabelle des Programms verwendet. Welches Bild verwendet wird, kann flexibel über eine Formel im Feld Datensatzschlüssel festgelegt werden.

|                                                                            |                    |         |              | 🗊 Ergebnismen             | ae - select * fr      | om bild                        |
|----------------------------------------------------------------------------|--------------------|---------|--------------|---------------------------|-----------------------|--------------------------------|
|                                                                            | Bildver            | weis    |              |                           |                       |                                |
| Name                                                                       | BvBildVerweis      |         | L L L        | Blobkey                   | Bild                  | Ordnung Beschreibung           |
| Position                                                                   | 415                | 12      |              | AR200008                  | (BLOB)                | 0 Gesamtansicht                |
| Breite / Höhe                                                              | 100                | 100     |              | AR200008                  | (BLOB)                | 1 verstellbarer Schraubenschl  |
| Dicke / Hone                                                               | 100                | 100     |              | AR200008                  | (BLOB)                | 2 austauschbarer Schraubenc    |
| Datangualla                                                                | Table              |         |              | AR200008                  | (BLOB)                | 3 Schraubzwinge                |
| Dateriqueile                                                               | Table              |         |              | AR210001                  | (BLOB)                | 0 NULL                         |
| Tabellenkürzel                                                             | "AB"               | f_x     |              | AR210002                  | (BLOB)                | 0 NULL                         |
| Datancatzochlijooal                                                        | {Artik alou mmar}  | F.      |              | AR210003                  | (BLOB)                | 0 NULL                         |
| D'd(c) 15d(25C) 1035C)                                                     | (Artikeli (animer) | 7.4     |              | AR210008                  | (BLOB)                | 0 NULL                         |
| Ordnung                                                                    | 0                  | f.x     |              | AR210013                  | (BLOB)                | 0 NULL                         |
|                                                                            |                    |         |              | <                         |                       |                                |
|                                                                            | Ok                 | Abbruch | 1            | 3 Datensätze              | C:\SelectLin          | eSQL\WAWI_REWE\MAKRO\SQLmb002. |
| Artikel                                                                    | Ok                 | Abbruch |              | 13 Datensätze             | C:\SelectLin          | eSQL\WAWI_REWE\MAKRO\SQLmb002. |
| ]_Artikel                                                                  |                    | Abbruch | • ¥ •        | 3 Datensätze<br>→   ♪   ▲ | C:\SelectLin          | eSQL\WAWI_REWE\MAKRO\SQLmb002. |
| Artikel                                                                    | Ok (               | Abbruch | • ¥ • 1      | 3 Datensätze<br>▼   ♪   ♪ | C:\SelectLin          |                                |
| Artikel                                                                    | Ok (               | Abbruch | • ¥ • 1      | 3 Datensätze<br>▼   ♪   ♪ | Cı∖SelectLin<br>▼ 5 E | eSQL\WAWI_REWE\MAKRO\SQLmb002. |
| Artikel                                                                    |                    | Abbruch | • ¥ • 1      | 3 Datensätze<br>▼   ♪   ♪ | C:\SelectLin          | eSQL\WAWI_REWE\MAKRO\SQLmb002. |
| Artikel<br>Artikel<br>Artikelnummer 20000<br>Artikel<br>Verkauf<br>Verkauf |                    | Abbruch | ↓ Y ↓ E ffer | 3 Datensätze<br>▼         | C:\SelectLin          |                                |

Die Funktion ist dabei nicht auf Einträge beschränkt, deren Blobkey vom Programm angelegt wurde. Es können bspw. per SQL auch eigene Daten importiert werden.

Gewicht

0,000

... Werkzeug

```
INSERT INTO Bild
(Blobkey, Ordnung, Beschreibung, Bild)
SELECT 'XY_001', 0, 'Importiert', Bildblob.*
FROM OPENROWSET (BULK 'c:\temp\Bild.png', SINGLE_BLOB) Bildblob
```

✓ Dimension

<u>B</u>estell

Info

✓ Artikelbild

Artikelgruppe 200

Matchcode

EAN-Nr

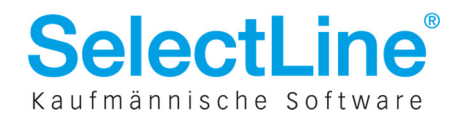

# Neu in Version 15.0.0

| Eigenschaften festleg                 | len           |           | × | [  | Ergebnismeng | ge - select * fro | m bild       |              | ×     |
|---------------------------------------|---------------|-----------|---|----|--------------|-------------------|--------------|--------------|-------|
|                                       | Bildve        | rweis     |   |    |              | 12                |              |              |       |
| Name                                  | BvBildVerweis |           |   | Ĺ  | Blobkey      | Ordnung           | Beschreibung | Bild         |       |
| Position                              | 456 🚔         | 9         |   |    | XY_001       |                   | Importiert   | (BLOB)       |       |
| Breite / Höhe                         | 128 🚔         | 122 🚔     |   |    | MW8          | 1                 | Passbild     | (BLOB)       | E     |
|                                       |               |           |   |    | MW8          | 0                 | Unterschrift | (BLOB)       |       |
| Datenquelle                           | Table         | -         |   |    | KU10003      | 0                 | ) Logo       | (BLOB)       |       |
| <b>T L H L</b> <sup>11</sup> <b>L</b> | 18.4.70       |           |   |    | AR210013     | 0                 | NULL         | (BLOB)       |       |
| I abellenkurzel                       | .Xt.          | <u>Ix</u> |   |    | AR210008     | 0                 | NULL         | (BLOB)       |       |
| Datensatzschlüssel                    | "_001"        | f.        |   |    | AR210003     | 0                 | NULL         | (BLOB)       |       |
| Ordering                              | 0             |           |   |    | AR210002     | 0                 | NULL         | (BLOB)       |       |
| Uranung                               | U             | fx        |   |    | AR210001     | 0                 | NULL         | (BLOB)       |       |
|                                       | Ok            | Abbruch   |   | 13 | Datensätze   | C:\SelectLine     | SQL\WAWI_REW | E\MAKRO\SQLm | nb( _ |

| 🚜 Adresse [Kontaktadre | sse von Kunde 1000 | 8: Ostenwald]               |            |                        |               |
|------------------------|--------------------|-----------------------------|------------|------------------------|---------------|
|                        | 🛯 😂 🗋 🔓 🕞          | 🗠 🗙   🗞 🔹 🍸 🕶 🖪 🖕           | <b>E</b>   |                        |               |
| 😫 🎄 🦓 🖓 🖗              | ħø 🖉 🏢 ◄ 🗸         | 🚽 🛥 🏗 🗗 🛛 🚾 💽 💁 🗍 Stichwe   | ortsuche 🕨 | <u>م</u>               | Volltextsuche |
| Osterwald, Sieglinde   | Hauptadresse       |                             |            |                        |               |
| Adresse                | -                  |                             |            |                        |               |
| Kontaktadressen        | Briefanrede        | Sehr geehrte Frau 💌         |            |                        |               |
| Freie Felder           | Anrede             | Frau                        |            |                        |               |
| Info                   | Titel              | Dr.                         |            | Pa                     |               |
| ▷ Historie             | Vorname            | Sieglinde                   |            |                        |               |
| Vortrag                | Name               | Osterwald                   |            |                        |               |
|                        | Firma              | Müller GbR                  |            |                        |               |
|                        | Zusatz1            | Vertretung von Herrn Müller |            |                        |               |
|                        | Zusatz2            | Homeoffice                  | Teleiont   | 080033403420           | 8             |
|                        | Zusatz3            |                             | Fax        | 080099403430           |               |
|                        | Straße             | Wanzleber Chaussee 14       | E-Mail1    | s.osterwald@mueller.de | E             |
|                        | Land-PLZ-Ort       | DE 39116 Magdeburg 💽        | Funktion   | Marketingbeauftragte   |               |
|                        | Postfach           | 56465435                    | Abteilung  | Teamleiter             |               |
| A month                |                    | DE 39146 Magdeburg          | Geburtstag | 20,09,1986             |               |

# **1.5** Kopieren von Stammdatensätzen in Auswahllisten

In s.g. Auswahllisten (bspw. Kunden- oder Artikelauswahl in Belegen) ist es möglich, Daten zu kopieren. Wurde einem Nutzer das Recht zum Kopieren entzogen, gilt dies auch für die Auswahllisten.

| 🔏 Kunde                          |        |                       |                    |                           |          | - • ×       |
|----------------------------------|--------|-----------------------|--------------------|---------------------------|----------|-------------|
| 🗸 🍤 🎜 🗋 🛅 🔛 😭 🕅                  | - Y -  | · 📡 🗸                 |                    |                           |          |             |
| ⊿ <alle></alle>                  | Nummer | Anzeigename           | Zusatz             | Straße                    | PLZ 🔺    | Favoriten 🎗 |
| <ul> <li>[100] Handel</li> </ul> |        |                       |                    |                           |          | Alle        |
| [110] Großhandel                 | 10001  | Ladenverkauf          |                    |                           |          |             |
| [120] Einzelhandel               | 10002  | Alpenbau AG           | Auslandskunde      | Simonstrasse 2            | 9016     | Ta          |
| [130] Zwischenhandel             | 10003  | Toolcenter inc.       | EG-Kunde           | Oxford Street 41          | W1 =     |             |
| [200] Öffentliche Einrichtungen  | 10004  | Meier Bau AG          |                    | Hammer Landstraße 211     | 20537    | mit Umsatz  |
| [300] Endkunden                  | 10005  | Sunner & Frei AG      |                    | Gottfried-Keller-Str. 1 a | 81245    | (Jahr)      |
|                                  | 10006  | Brandt Austria GmbH   | EG-Kunde           | Dachsteingasse 12         | 8970     | In          |
|                                  | 10007  | Klamm GmbH            | Barzahler          | Weiherweg 1               | 72348    |             |
|                                  | 10008  | Müller GbR            | Belegrabattstaffel | Wanzleber Chaussee 14     | 39116    | ohne Umsatz |
|                                  | 10009  | Gartencenter Elbeland |                    | Birkholzerweg 24          | 39128 🖕  | (Jahr)      |
|                                  | •      |                       |                    |                           | F.       | System      |
|                                  |        |                       |                    | <alle felder=""></alle>   | <u>م</u> | Eigene      |
| 13 Sätze sortiert:               |        |                       |                    |                           |          |             |

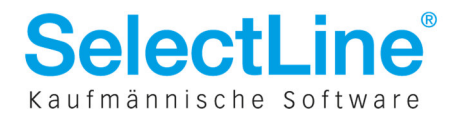

| 0000                        |       |          | H 19 3   | ×       | St ▼ Y        | ·           | · 🚯 💁         | •                      | <u>@</u> | 2          |                     |    |
|-----------------------------|-------|----------|----------|---------|---------------|-------------|---------------|------------------------|----------|------------|---------------------|----|
| Nummer 10008                | Mülle | er GbR   |          |         |               |             | Lieferant     | anleg                  | gen      |            |                     |    |
| Adresse                     |       |          |          |         |               |             |               |                        |          |            |                     |    |
| Optionen                    |       |          | 📃 r      | nur Art | ikel anzeigen | Fremdbe     | elegnummer    | 0                      | p-Stat   | 2L         | 📃 Referenzkunde     |    |
| E-Rechnung                  |       | Belegtyp | Belegnur | mmer    | Postext       | Menge       | Mengeneinheit | Arti                   | kelnur   | nmer       | Bezeichnung         |    |
| Preis                       | Þ     | F        | AL 1070  |         | 4             | 100.00      | 0001          | FOO                    | 0000     |            |                     |    |
| Zahlung                     | ŕ     | B        | AB012    |         | Kontextbezog  | ene Progran | nmfunktionen  |                        |          | Stammdat   | en Auftrag anzeigen | 20 |
| Verband                     |       | 1        | 1.5023   | -       |               |             |               |                        | B        | Relea Auft | rag konjeren        |    |
| Verträge                    |       | B        | AB051    | Ø       | Aktualisieren | Strg+F5     |               | Outtrag: Olithe vom II |          |            | TI3 20              |    |
| lext                        |       | B        | AB012    |         | Spalteneditor |             |               | 105                    |          | Immergrijn |                     |    |
| Bestellnummern              |       | 1        | 1.5019   |         |               |             |               |                        | 108.     |            | Spiegelschrank      |    |
| Kontoauszug<br>Mahahistaria |       | B        | AB051    |         | Office-Export |             |               | •                      | 108      |            | Leisehäcksler       |    |
| Vortrag                     |       | 1        | 1.5019   |         | Zwischenabla  | ge          |               | ►                      | 300      |            | Waschtischarmatur   |    |
| Historie                    |       | B        | AB076    |         | 2             | 1.00        | Stück         | 210                    | 0003     |            | Kreissäge           |    |
| Chabiabile                  |       | 1        | 1 \$056  |         | 2             | 3.00        | Stilek        | 210                    | 1003     |            | Kreissäge           |    |

Auch in den kontextbezogenen Programmfunktionen wurde diese Funktion ergänzt.

# **1.6** Textvergrößerung per Mausrad in Langtextfeldern

Die Schriftgröße der Langtextfelder (bspw. der Positionstext in Belegen) kann nun einfach und schnell mit der Tastenkombination STRG + Mausrad angepasst werden.

# **1.7** "Sicherungsmandant" wird "Archivmandant"

Der mit der Mandantenverwaltung eingeführte Mandantentyp "Sicherungsmandant" wurde umbenannt in "Archivmandant", um deutlicher zu machen, dass dieser Mandantentyp vor Änderung geschützt ist und nicht wieder als Produktivmandant verwendet werden kann.

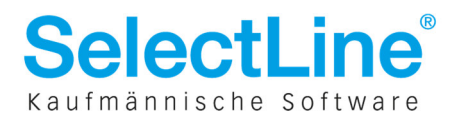

Kaufmännische Software

# 2 Warenwirtschaft

## 2.1 Auswertungen Verträge und Wartungsbelege

Für die Verträge und Wartungsverträge wurden neue Auswertungen bereitgestellt. Die folgenden Informationen können abgerufen werden:

#### • Fällige Verträge und Wartungsverträge

Es werden alle, in einem definierbaren Zeitraum, fälligen Verträge bzw. Wartungsverträge in einer Liste ausgegeben, die nach diversen Kriterien eingeschränkt werden kann.

#### • Erstellte Vertrags- und Wartungsbelege

Alle unmittelbar über die Vorschlagslisten Verträge bzw. Wartungsbelege erstellten Belege, werden übersichtlich in einer Auswertung ausgegeben. Diese kann nach verschiedenen Kriterien eingeschränkt werden.

 Zusammenfassende Daten zum Status von Verträgen und Wartungsbelegen
 Die wichtigsten Informationen zu Inhalt und Status können auf einen Blick zu mehreren
 Verträgen bzw. Wartungsbelegen eingesehen und ausgegeben werden. Eine Filtermöglichkeit nach wichtigen Feldern ist ebenfalls gegeben.

#### • Umsatzvorschau für die nächsten 12 Monate

Sowohl für Verträge als auch für Wartungsbelege kann eine Umsatzvorschau aufgerufen werden. Die Vorschau kann für mehrere Verträge bzw. Wartungsbelege eine monatliche, theoretische Umsatzvorschau liefern, unabhängig vom hinterlegten Wiederholungszyklus. Zudem kann, je nach Bedarf, das Ergebnis der Auswertung anhand der Kunden oder Artikel zusammengefasst (gruppiert) werden. Über aufklappbare Knotenpunkte lassen sich die Summenzeilen ieweiligen Details der einsehen. Über die kontextbezogenen Programmfunktionen kann schnell zum gewählten Artikel, Kunden oder Vertrag gewechselt werden. Ein Excel-Export ermöglicht weitere, individuelle Kalkulationen. Die auszuwertenden Daten können über Filter eingeschränkt werden.

| itraum: 01.08.2015 -                                                                                                    | 31.07.2016                                                                                                    |                                  |                   |                                                                       |                             |                             |        |                               |         |                                                                       |                                                   |                              |    |
|----------------------------------------------------------------------------------------------------|----------------------------------------------------------------------------------------------------|----------------------------------|-------------------|-----------------------------------------------------------------------|-----------------------------|-----------------------------|--------|-------------------------------|---------|-----------------------------------------------------------------------|---------------------------------------------------|------------------------------|----|
| lummer                                                                                                    | Bezeichnung/Name                                                                                                    | Vertr                            | 08/20             | 09/2015                                                               | 10/2015                     | 11/2015                     | 12/20  | 01/2016                       | 02/2016 | 03/2016                                                               | 04/2016                                           | 05/2016                      | 06 |
| > 品 600004                                                                                                    | Arbeitszeit                                                                                                    |                                  |                   |                                                                       | 252,08                      |                             |        |                               |         |                                                                       |                                                   |                              |    |
| a 💾 200004                                                                                                    | Warenwirtschaft Upd                                                                                                    |                                  | 89,00             | 602,63                                                                | 89,00                       | 243,00                      | 89,00  | 243,00                        | 89,00   | 602,63                                                                | 89,00                                             | 243,00                       |    |
| 🙈 10002                                                                                                    | Alpenbau AG                                                                                                    | WV002                            |                   | 359,63                                                                |                             |                             |        |                               |         | 359,63                                                                |                                                   |                              |    |
| 🙈 10003                                                                                                    | Toolcenter inc.                                                                                                    | WV003                            |                   | 154,00                                                                |                             | 154,00                      |        | 154,00                        |         | 154,00                                                                |                                                   | 154,00                       |    |
| 🙈 10004                                                                                                    | Meier Bau AG                                                                                                    | WV004                            | 89,00             | 89,00                                                                 | 89,00                       | 89,00                       | 89,00  | 89,00                         | 89,00   | 89,00                                                                 | 89,00                                             | 89,00                        | ;  |
| 700006                                                                                                    | Rechnungswesen Up                                                                                                    |                                  | 119,00            | 698,87                                                                | 119,00                      | 280,00                      | 119,00 | 280,00                        | 119,00  | 698,87                                                                | 119,00                                            | 280,00                       |    |
| <b></b> 700007                                                                                                    | Wartung Server                                                                                                    |                                  | 255,00            | 936,94                                                                | 255,00                      | 535,00                      | 255,00 | 535,00                        | 255,00  | 936,94                                                                | 255,00                                            | 535,00                       |    |
| 5 .                                                                                                    |                                                                                                    |                                  | 463,00            | 2.238,                                                                | 715,08                      | 1.058,00                    | 463.00 | 1.058,00                      | 463,00  | 2.238,                                                                | 463,00                                            | 1.058,00                     |    |
| Wartungsverträge                                                                                                    | - Umsatzvorschau                                                                                                    |                                  |                   |                                                                       | ~                           |                             |        |                               |         |                                                                       |                                                   | ~                            |    |
| Wartungsverträge                                                                                                    | - Umsatzvorschau                                                                                                    |                                  | ·                 |                                                                       | ~                           |                             |        |                               |         |                                                                       | <u></u>                                           | ~                            | ~  |
| Wartungsverträge                                                                                                    | - Umsatzvorschau<br>31.07.2016<br>Name/Bezeichnung                                                                                                    | Vertr                            | 08/2015           | 09/2015                                                               | 10/2015                     | 11/2015                     | 12/20  | 01/2016                       | 02/2016 | 03/2010                                                               | 04/2016                                           | 5 05/201                     | .6 |
| Wartungsverträge<br>Wartungsverträge<br>main constant<br>traum: 01.08.2015 -<br>ummer<br>10002                                                                                                    | - Umsatzvorschau<br>31.07.2016<br>Name/Bezeichnung<br>Alpenbau AG                                                                                                    | Vertr                            | 08/2015           | 09/2015<br>1.180,44                                                   | 10/2015                     | 11/2015                     | 12/20  | 01/2016                       | 02/2016 | 03/2010                                                               | 04/2016                                           | 5 05/201                     | .6 |
| Z summe<br>Wartungsverträge<br>Martungsverträge<br>Ma | - Umsatzvorschau                                                                                                    | Vertr<br>WVV002                  | 08/2015           | 09/2015<br>1.180,44<br>359,63                                         | 10/2015                     | 11/2015                     | 12/20  | 01/2016                       | 02/2016 | 03/2014<br>1.180,4<br>359,6                                           | 04/2016                                           | 5 05/201                     | .6 |
| Z summe     Wartungsverträge     Wartungsverträge     Traum: 01.08.2015 - ummer     winner     10002     H700004     H700006                                                                                                    | - Umsatzvorschau  - Umsatzvorschau  - Umsatzvorschau  - Umsatzvorschau  Algenbau AG  Warenwirtschaft Upd Rechnungswesen Up                                                                                           | Vertr<br>VW002<br>VW002          | 08/2015           | 09/2015<br>1.180,44<br>359,63<br>418,87                               | 10/2015                     | 11/2015                     | 12/20  | 01/2016                       | 02/2016 | 03/2010<br>1.180,4<br>359,6<br>418,8                                  | ; 04/2016                                         | 5 05/201                     | .6 |
| Vartungsverträge     Wartungsverträge     War                                                                                                    | Umsatzvorschau     Umsatzvorschau     J1.07.2016     Name/Bezeichnung     Alpenbau AG     Warenwirtschaft Upd     Rechnungswesen Up     Wartung Server                                                               | Vertr<br>VV02<br>VV02<br>VV02    | 08/2015           | 09/2015<br>1.180,44<br>359,63<br>418,87<br>401,94                     | 10/2015                     | 11/2015                     | 12/20  | 01/2016                       | 02/2016 | 03/2010<br>1.180,4<br>359,6<br>418,8<br>401,9                         | ; 04/2016<br>;                                    | ; 05/201                     | .6 |
| Vartungsverträge     Wartungsverträge     Over and the second second seco                                                                                                    | - Umsatzvorschau<br>C<br>31.07.2016<br>Name/Bezeichnung<br>Alpenbau AG<br>Warenwirtschaft Upd<br>Rechnungswesen Up<br>Wartung Server<br>Toolcenter inc.                                                              | Vertr<br>WV002<br>WV002          | 08/2015           | 09/2015<br>1.180,44<br>359,63<br>418,87<br>401,94<br>595,00           | 10/2015                     | 11/2015                     | 12/20  | 01/2016                       | 02/2016 | 03/2014<br>1.180,4<br>359,6<br>418,8<br>401,9<br>595,00               | 5 04/2016<br>4<br>3<br>7                          | ; 05/201<br>595,/            | .6 |
| Vartungsverträge     Wartungsverträge     m                                                                                                    | - Umsatzvorschau<br>- Umsatzvorschau<br>31.07.2016<br>Name/Bezeichnung<br>Alpenbau AG<br>Warenwirtschaft Upd<br>Rechnungswesen Up<br>Wartung Server<br>Toolcenter inc.<br>Meier Bau AG                               | Vertr<br>WV002<br>WV002          | 08/2015<br>463,00 | 09/2015<br>1.180,44<br>359,63<br>418,87<br>401,34<br>595,00<br>463,00 | 10/2015                     | 11/2015<br>595,00<br>463,00 | 12/20  | 01/2016<br>595,00<br>9 463,00 | 02/2016 | 03/2010<br>1.180,4<br>359,6<br>418,8<br>401,9<br>595,00<br>463,00     | 5 04/2016<br>4<br>3<br>1<br>1<br>9<br>4 463,00    | 5 05/201<br>595,0<br>0 463,0 | .6 |
| X Summe      Wartungsverträge      Martungsverträge      Mar                                                                                                    | Umsatzvorschau     Umsatzvorschau     Jla7.2016     Name/Bezeichnung     Alpenbau AG     Warenwirtschaft Upd     Rechnungswesen Up     Wartung Server     Toolcenter inc.     Meier Bau AG     Gartencenter Elbeland | Vertr<br>WV002<br>WV002<br>WV002 | 08/2015<br>463,00 | 09/2015<br>1.180,44<br>359,63<br>418,87<br>401,94<br>595,00<br>463,00 | 10/2015<br>463,00<br>252,08 | 11/2015<br>595,00<br>463,00 | 12/20  | 01/2016<br>595,00<br>463,00   | 02/2016 | 03/2010<br>1.180,4<br>359,6<br>418,8<br>401,9<br>595,0<br>9<br>463,00 | ; 04/2016<br>4<br>3<br>7<br>4<br>9<br>9<br>463,00 | 5 05/201<br>595,1<br>0 463,0 | .6 |

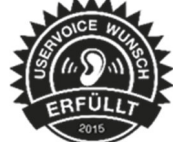

## 2.2 Auswertungen Kassenjournal

Im Bereich PC-Kasse gibt es eine neue Kassenauswertung mit Journal-Funktion.

Das Journal weist pro PC-Kasse chronologisch nach zuvor gewähltem Zeitraum alle Bewegungen als Einzelaufzeichnung mit Trennung nach steuerlichem Tatbestand aus.

| 🗊 Kassenjournal | l (1) - Seiten        | breite                                                             | • 🗛 • 🕅                                        | କ <b>ା</b>                                                                                                    |                                                 |                                                                                                    |                                                 |
|-----------------|-----------------------|--------------------------------------------------------------------|------------------------------------------------|----------------------------------------------------------------------------------------------------|-------------------------------------------------|----------------------------------------------------------------------------------------------------|-------------------------------------------------|
| -20 -10         | 0 10                  | 20 30                                                              | 40 5                                           | 0 60 70 80 90 100                                                                                                    | 110 120 130                                     | 140 150 1                                                                                                    | 60 170 180                                      |
|                 | Mandant               | WUNDF / Mu                                                         | ster Warenwirt<br>PC-K                         | schaft Deutschland<br>(assenjournal 01.01.2015 - 3                                                                                   | Dai<br>30.09.2015 (EU                           | tum: 28.08.2015<br>IR)                                                                                          | Seite: 1                                        |
| -               | Nr.                   | Datum                                                              | Beleg                                          | Vorgang                                                                                                    | Netto                                           | Prozent                                                                                                    | Brutto                                          |
|                 | Kasse: 1              | Ladenkasse                                                         |                                                |                                                                                                    | Anfa                                            | ngsbestand                                                                                                    | 716,42                                          |
| Lulualarda      | 1<br>2<br>3<br>4<br>5 | 28.08.2015<br>28.08.2015<br>01.09.2015<br>01.09.2015<br>01.09.2015 | B1<br>0108281<br>0109011<br>0109012<br>0109012 | PC-Kasse 1-1 Bareinlage<br>PC-Kasse 1-1 vom 28.08.2015<br>PC-Kasse 1-1 vom 01.09.2015<br>Kasse leeren<br>PC-Kasse 1-2 vom 01.09.2015 | 150,00<br>66,00<br>493,95<br>-1.000,00<br>61,60 | 19,0%<br>19,0%<br>19,0%                                                                                         | 150,00<br>78,54<br>587,80<br>-1.000,00<br>73,30 |
|                 |                       |                                                                    |                                                |                                                                                                    | I                                               | Endbestand                                                                                                    | 606,06                                          |
|                 |                       | h.,                                                                |                                                |                                                                                                    |                                                 | Annual Annual Annual Annual Annual Annual Annual Annual Annual Annual Annual Annual Annual Annual Annual Annual |                                                 |

## 2.3 Reservierender Vorkassebeleg

Für den Vorkassebeleg kann festgelegt werden, ob wie beim Auftrag, Reservierungen ausgelöst werden. Hierfür kann in der Belegdefinition die Einstellung Lageraktion auf *Reservieren* geändert werden, wenn noch kein Vorkassebeleg existiert.

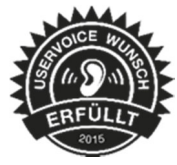

| Belegdefinition bearbeit | ten 💽                                            |
|--------------------------|--------------------------------------------------|
| Menü                     |                                                  |
| Belegtyp                 | U 🐷 Vorkasse<br>🔲 Belegtyp verstecken            |
| Menüeintrag              | Vorkasse                                         |
| Schalterbild             | Laden<br>Entfernen                               |
| Tastenkürzel             | Keine                                            |
| Nachfolgebeleg           | Auftrag                                          |
| Positionstexte           |                                                  |
| Startwerte               | 1,1,1,1,1,1,1,1,1,1,1<br>Z Automatisch anpassen  |
| Zuordnung                |                                                  |
| Adresstyp                | Kunde                                            |
| Umsatz                   | Vorkasse 🔽                                       |
| Lageraktion              | Reservieren                                      |
|                          | Die Lageraktion erlaubt pegative Mengeneingaben. |

Die Einstellung kann nur geändert werden, wenn noch keine Vorkassebelege vorhanden sind.

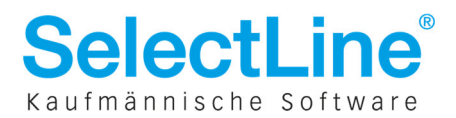

# 2.4 **Positionen im Beleg einzeln manuell erledigen**

Positionen eines Belegs können bereits bei der Belegübergabe manuell erledigt werden. Als Weiterentwicklung dieser Funktionalität steht nun auch die Möglichkeit zur Verfügung, den Status einzelner Positionen direkt in einem Beleg zu ändern. Hierfür kann über das Kontextmenü die Funktion "Position manuell erledigen" bzw. "Position manuell öffnen" gewählt werden.

| 🔟 Auftrag    |          |                      |                |                   |                |          |       |          |             |          |      |
|--------------|----------|----------------------|----------------|-------------------|----------------|----------|-------|----------|-------------|----------|------|
| 00000        | ) 📖 🕻    | C 🗋 🖻 🛛              | 1 19 X         | \$x <b>↓</b>      | ۳ -            |          |       | -        |             |          |      |
| Nummer AU094 | Datum    | 19.11.2015 💽         | Kunde          | 10004             | Me             | eier Ba  | au AG |          |             |          |      |
| A drawer     |          |                      |                |                   | Te             | el: Fa   | ax:   |          |             |          | 2    |
| Preis        | Ebene Po | osition              | Menge          | Artikel           | MEinhe         | eit 💈    | PE    | inheit / | AP Einze    | ipreis 💈 | Ē    |
| Ontionen     | 1 🚔 4    |                      | 1              |                   |                |          |       | 1        |             | 0,00     | 0    |
| Text         |          |                      |                |                   |                |          |       | Mws      | 6t          | 0,0%     |      |
| Positionen   |          |                      |                |                   |                |          |       | Lag      | let         | -        |      |
| Journal      |          |                      |                |                   |                | <b>^</b> |       | Term     | nin 29.08.2 | 015 ந    |      |
|              |          |                      |                |                   |                | -        |       | Vertret  | ter 5       |          | Leit |
|              | N        | eu - <u>A</u> rtikel | 🔻 Nei          | I <u>L</u> öschen | ] <u>K</u> opi | ieren    | Ver:  | schieben | Positio     | nserlös: | 0,1  |
|              | Positio  | n Zeilentyp          | Offen          | Bestand           | Meng           | ge       | ME    | Artikel  | Bez         | eichnu   | ing  |
|              | 1        | A                    | I,00           | 22,0000           |                | 1,00     | Stück | 100001   | Sess        | el       | 3    |
|              | 2        | A                    | 0 1,00         | 15,0000           |                | 1,00     | Stück | 100002   | Rolli       | ege      | ~    |
|              | 13       | A                    | 9 1,00         | 0,0000            |                | 1,00     | Stück | 100011   | Strar       | ndkorb   |      |
|              |          | Position ma          | nuell erledige | en                |                |          |       |          |             |          | 1    |
|              |          | Serien-/Cha          | rgennumme      | r zuordnen        |                |          |       |          |             |          | b.   |
|              |          | Position suc         | hen            | Strg + F          |                |          |       |          |             |          | 1    |
|              |          | Weitersuche          | n              | F3                |                |          |       |          |             |          | 7    |
|              |          | Spaltenedito         | or             |                   |                |          |       |          |             |          | Ą    |
|              |          | Office-Expo          | rt             |                   | •              |          |       |          |             |          | 2    |
|              |          | Zwischenab           | lage           | -                 |                |          |       |          | ~~          |          | r    |

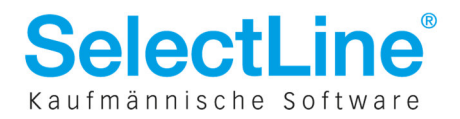

## 2.5 Erweiterungen der Leistungserfassung – Achtung Maskenanpassung

#### 2.5.1 Mengenumrechnung

Im Dialog *Leistung erfassen* kann über das *Funktionsmenü* → *Maske* anpassen die Mengenumrechnung aktiviert werden.

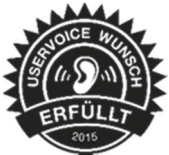

|                                | Maske anpassen 🛛 🗕 🗖 🗙                                                                                                    |
|--------------------------------|----------------------------------------------------------------------------------------------------|
| Eingabereihenfolge<br>Optionen | Stoppuhr         Stoppuhr anzeigen         Dauer in Menge Extern übernehmen         Aktuelle Systemzeit von bis Extern übernehmen         Dauer in Menge Intern übernehmen         Aktuelle Systemzeit von bis Intern übernehmen         Mitarbeiter         Imageneldeten Nutzer als Mitarbeiter verwenden         Total Intern und Extern des Mitarbeiters / Tag anzeigen |
|                                | Kunde<br>Memotext anzeigen                                                                                                    |
|                                | Leistung<br>Rundung Basismenge 0,25 (15 Min.) ▼<br>✓ Mengenumrechnung beim Erfassen<br>Basis-Mengeneinheit für erfasste Zeiten Std.<br>✓ Wamen bei nicht vorhandener Mengenumrechnung                                                                                                    |

Für die in der Leistung erfassten Zeiten ist dann zwingend eine Basis-Mengeneinheit zu hinterlegen, von der aus die Umrechnung erfolgt. In der Regel werden dies *Stunde*, *Std* oder *h* sein. Die hinterlegte Basis-Mengeneinheit wird dann im Erfassungsdialog anstelle der Menge angezeigt.

| )            |              |         | Lei       | stungen erfasse | n                  |             |
|--------------|--------------|---------|-----------|-----------------|--------------------|-------------|
| ) 🖬 🍤 🗙 🗌    | % <b>-</b> ₩ | - 🔊     | B 🛛       |                 |                    |             |
| Allgemein    |              |         |           |                 |                    |             |
| Mitarbeiter  | 1            | Hans    | en, Willi |                 | Projekt            |             |
| Kunde        | 10004        | Meier   | Bau AG    |                 | Datum 21.08.2015 🚯 |             |
| eistuna      |              |         |           |                 |                    |             |
|              | Artikel      | Besch   | reibung   |                 | Zusatz             |             |
| Leistung     | 600007       | Arbei   | tseinheit |                 |                    |             |
|              |              |         |           |                 |                    | ~           |
|              | von          | bis     | Std.      | LE              | Einzelpreis [EUR]  | Stoppuhr    |
| Extern       | 09:30        | 11:35   | 2,25      | 9,00            | 11,75              |             |
| Intern       | 09:30        | 11:35   | 2,25      | 9.00            | 0,00               | 00.00.00    |
| Rabatt       | 0,00 %       | Verrech | ner bar   |                 |                    | 00.00.00    |
| Kostenstelle | · · · · · ·  | ~~~     |           |                 |                    | Start Reset |

Zusätzlich wird ein nicht editierbares Feld [Menge] ("LE" im Screenshot) eingefügt, was die aufgrund der hinterlegten Mengenumrechnung berechnete Menge enthält und mit der Mengeneinheit betitelt wird. Die berechnete Menge ist immer vorhanden, egal ob die Mengenumrechnung aktiv ist oder nicht.

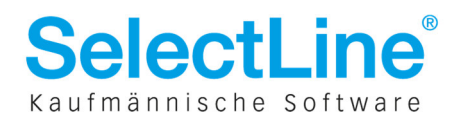

#### **Beispiel:**

- Rundung für Leistung = 0,25 (15 Min.)
- Basis-Mengeneinheit für Leistung erfassen = Std.
- Mengeneinheit des Leistungsartikels = LE (für Leistungseinheiten)
- Mengenumrechnung des Leistungsartikels: 1 LE = 0,25 Stunde
- Wird "Extern" von 09:30 bis 11:35 erfasst, ergibt es 2,25 Stunden.
- Aufgrund der hinterlegten Mengenumrechnung werden 9 LE erfasst und beim Verrechnen in die Position übernommen.

#### 2.5.2 Freie Felder

Über den Eintrag "Freie Felder anzeigen" im Funktionsmenü, können die Felder eingeblendet werden. Diese stehen ebenfalls in den Tabellenansichten der erfassten Leistungen, sowie im Verrechnungsassistenten zur Verfügung und werden beim Verrechnen in die Belegposition übernommen.

Das Ändern der Bezeichnungen erfolgt ebenfalls auf der Seite Optionen über Maske anpassen.

#### 2.5.3 Datum der Leistung in Feld "Termin" übernehmen

Beim Verrechnen von Leistungen kann über die neue Option "Datum der Leistung als Termin in Position übernehmen", der Termin der Belegposition mit dem Datum der Leistung gefüllt werden, wenn die Leistungen nicht zusammengefasst werden.

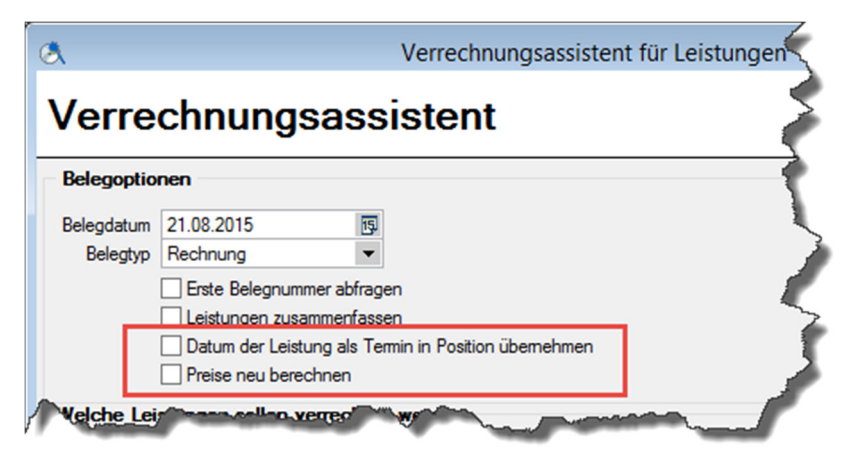

#### 2.5.4 Preise beim Verrechnen neu bestimmen

Beim Verrechnen von Leistungen kann über die neue Funktion "Preise neu berechnen" festgelegt werden, dass die Preise für die zu erstellenden Belegpositionen neu ermittelt werden sollen. Es werden nur die Preise verrechenbarer Positionen neu bestimmt.

#### 2.5.5 Weitere Änderungen

#### Belegnummer an verrechneten Leistungen

Die Tabelle im Dialog Leistungen erfassen wurde um zwei weitere Spalten ergänzt.

- Belegnummer  $\rightarrow$  Zeigt die Belegnummer in der die Leistung verrechnet wurde
- Belegtyp  $\rightarrow$  Zeigt das Kürzel des Belegtyps

Ist eine Leistung noch nicht verrechnet, bleiben die Felder leer.

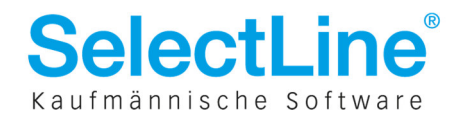

#### Suchzeile

Die Tabelle im Dialog *Leistungen erfassen* wurde um eine Suchzeile ergänzt, die über den Spalteneditor ein- und ausgeblendet werden kann.

#### Einstellbare Anzahl der Kommentarzeilen

Über den Dialog *Maske anpassen* kann die Anzahl der anzuzeigenden Kommentarzeilen im Dialog *Leistungen erfassen*, eingestellt werden. In der Tabelle der erfassten Leistungen werden dann die zusätzlichen Zeilen angezeigt. Der Wert "-1" lässt immer alle vorhandenen Langtextzeilen anzeigen.

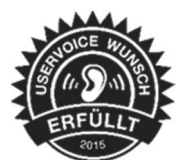

#### Anzeige Memotext bei Kundenauswahl

Über die Option Memotext anzeigen unter *Maske anpassen*, wird bei Auswahl eines Kunden der Memotext angezeigt, wenn vorhanden.

#### Anzeige von Leistungen in der Projektverwaltung

In der Projektverwaltung werden unter dem Eintrag "Leistungen" alle dem Projekt zugeordneten Leistungen aufgelistet.

#### 2.6 Anzeige des Artikelbilds

Die Zusatzanzeige für Memotexte und Artikelbilder speichert nun die aktive Anzeige beim Verlassen des Dialogs. Dadurch ist es möglich, dass das Artikelbild direkt beim Öffnen der Artikelstammdaten angezeigt wird.

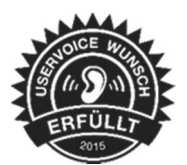

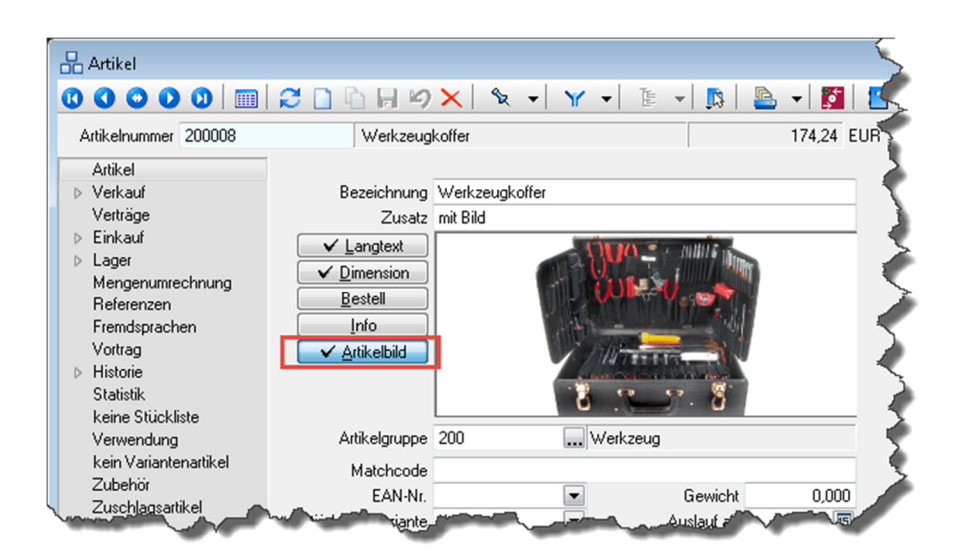

Eine weiterführende Möglichkeit zur Darstellung von Bildelementen in Dialogen wurde zusätzlich bereitgestellt (siehe 1.4 Neues Toolboxfeld Bildverweis).

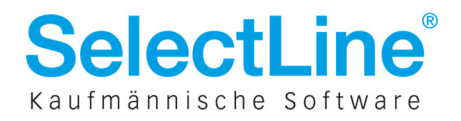

# 2.7 Mehrfachzuordnung Extradialoge

Über die neue Dialogzuordnung können Daten einer Extratabelle nun mit beliebig vielen Daten aus anderen Tabellen verknüpft werden. Pro Extradialog wird über das Anlegen von Zuordnungen festgelegt, welche Dialoge eine Verbindung besitzen.

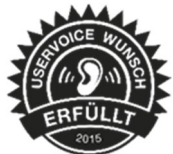

| • | Dialogzuordnu                          | ing                                                                         |                                                                                  |                                                                                                    | - • •                                                                              |
|---|----------------------------------------|-----------------------------------------------------------------------------|----------------------------------------------------------------------------------|----------------------------------------------------------------------------------------------------|------------------------------------------------------------------------------------|
|   | Eine Di<br>könner<br>zugeor<br>somit a | ialogzuordn<br>n Einträge d<br>rdneten Tabo<br>auch in den<br>eser Extratab | ung ist zu mo<br>er Extradialo<br>ellen verknüp<br>Dialogen der<br>pelle verknüp | ehreren anderen Tabeller<br>ge über Extrafelder direk<br>hft werden. Die Bearbeitu<br>verknüpften Tabellen er<br>ften Dialoge: | n möglich. Hierdurch<br>t mit Datensätzen der<br>ung und Neuanlage kann<br>folgen. |
|   | HauptT 🔺                               | DetailT                                                                     | DetailFeld                                                                       | LoeschVerhalten                                                                                                    | Hinzufügen                                                                         |
|   | Artikel                                | Garantie                                                                    | _ARTIKEL                                                                         | Automatisch löschen                                                                                                    |                                                                                    |
|   | Kunde                                  | Garantie                                                                    | _KUNDE                                                                           | Automatisch löschen                                                                                                    | Bearbeiten                                                                         |
|   |                                        |                                                                             |                                                                                  |                                                                                                    | Löschen                                                                            |
|   |                                        |                                                                             |                                                                                  |                                                                                                    | Ok Abbruch                                                                         |

Pro Zuordnung kann zudem festgelegt werden, wie sich der Extradialogeintrag verhalten soll, wenn der mit ihm verknüpfte Datensatz gelöscht wird. Dabei stehen folgende Möglichkeiten zur Verfügung:

- *Keine Aktion* (Verhalten wie bisher. Extradialogeintrag inkl. Zuordnung bleiben erhalten)
- *Zuordnung entfernen* (Extradialogeintrag bleibt erhalten, die Zuordnung zum gelöschten Datensatz wird entfernt)
- Automatisch löschen\* (Extradialogeintrag wird zusammen mit dem Datensatz gelöscht)
   \* Existieren mehrere Zuordnungen auf einen Extradialogdatensatz, wird dieser erst nach dem Löschen aller zugeordneten Datensätze entfernt.

| Dialogzuordnung                                                                                                    |                                                                                                    |
|----------------------------------------------------------------------------------------------------|----------------------------------------------------------------------------------------------------|
| Damit Datensätze des Extrac<br>zugeordnet werden könner<br>benötigt. Das Zielfeld (Extra<br>das Quellfeld (Zieldialog). | dialoges einem Datensatz der Zieltabelle<br>1, wird ein Feld des Extradialoges<br>dialog) muss vom selben Typ sein, wie |
| Über das Löschverhalten wir<br>eines Datensatzes im Zieldia<br>gelöscht werden.                                         | rd gesteuert, ob und wie beim Löschen<br>Ilog auch die Extradialogdatensätze                                            |
| Zieldialog                                                                                                    | Kunde 🔽                                                                                                    |
| Quellfeld im Zieldialog                                                                                                 | g Nummer                                                                                                    |
| Zielfeld im Extradialog                                                                                                 | 3 _KUNDE                                                                                                    |
| Löschverhalter                                                                                                    | Automatisch löschen 💌                                                                                                   |
|                                                                                                    | Ok Abbruch                                                                                                    |

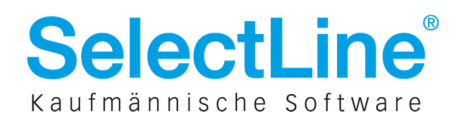

## 2.8 Überarbeitung der Belegicons und des Belegdefinitionsdialoges

Für eine bessere Unterscheidung der einzelnen Belegarten wurden neue Belegicons für die Warenwirtschaft implementiert. Die in die Icons integrierten Belegkürzel sollen die Erkennbarkeit erhöhen.

Die neuen Belegicons werden bei einer Neuinstallation standardmäßig bereitgestellt und bei einem Update der Warenwirtschaft auf die aktuelle Version 15.0 automatisch getauscht.

# Alle individuell angepassten Icons bleiben davon unberührt und werden weiterhin angezeigt.

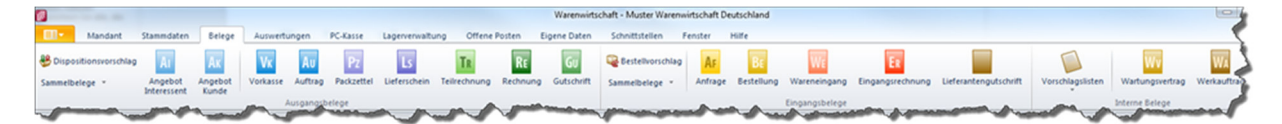

#### 2.8.1 Programmeinstellung Belegicons

Ein Zurückkehren oder Wechseln zwischen den klassischen und neuen Belegicons ist in den *Programmeinstellungen*  $\rightarrow$  *Darstellung* möglich.

Über das Drop-Down-Menü kann zwischen den "Icons klassisch (bis Version 14)" und den neuen "Icons farbig mit Belegkürzel" gewählt werden.

|                                                                                                    | Programmeinstellungen                                                                                                    |
|----------------------------------------------------------------------------------------------------|----------------------------------------------------------------------------------------------------|
| Benutzer                                                                                                    | imoench                                                                                                    |
| Programm Programm Darstellung Meldungen Drucken Makroassistent Adressformat Zeiten Sprache Archive AdressPlus CRM Reorganisation Femwartung COM Server | Vergrößerung von Schriften und Elementen  Vergrößerung von Schriften und Elementen  Größe 100 %  Baumansichten  Hintergrund  Automatisch nur den gewählten Zweig aufklappen  Linien zwischen den Zweigen anzeigen  Selektion über die ganze Zeilenbreite  Listenansichten  Hintergrund  Gittemetzlinien anzeigen  Gittemetzlinien anzeigen |
|                                                                                                    | Schlüsselfelder Aktive Inaktive System                                                                                                    |
|                                                                                                    | Menü unu icons Menüeinstellungen zurücksetzen Menüeinstellungen übernehmen Belegicons Icons klassisch (bis Version 14) Icons klassisch (bis Version 14) Icons klassisch (bis Version 14)                                                                                                    |
|                                                                                                    | Ok Abbruch Übemehmen                                                                                                    |

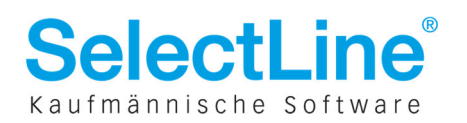

#### 2.8.2 Belegdefinitionsdialog

Mit der Design-Änderung der Belegicons wurde auch der Belegdefinitionsdialog angepasst und überarbeitet.

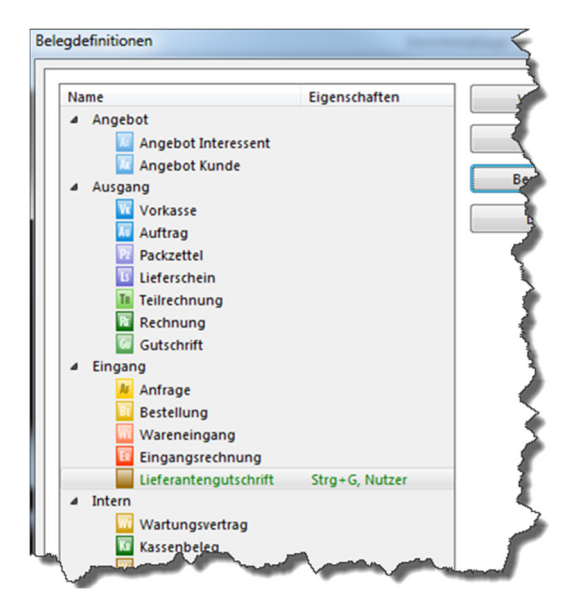

Das Feld "Wert" wurde seiner Funktion entsprechend in "Positionswert" umbenannt. In dem Zusammenhang wurden die Parameter der zur auswahlstehenden Positionswerte 1 und -1 zum besseren Verständnis ihrer Eigenschaft als Text ausgegeben (1 = Positiv f ür Einkaufsumsatz, -1 = Negativ f ür Einkaufsumsatz)

| Belegdefinition bearbei                                                                   | ten 📃 💌                                                                                                    |
|-------------------------------------------------------------------------------------------|----------------------------------------------------------------------------------------------------|
| Menü                                                                                      |                                                                                                    |
| Belegtyp                                                                                  | F 🐷 Auftrag                                                                                                    |
| Menüeintrag<br>Schalterbild                                                               | Laden Entfernen                                                                                                    |
| Tastenkürzel<br>Nachfolgebeleg                                                            | Keine<br>Packzettel                                                                                                    |
| Positionstexte                                                                            |                                                                                                    |
| Startwerte                                                                                | 1,1,1,1,1,1,1,1,1,1,1,1<br>Automatisch anpassen                                                                                           |
| Zuordnung                                                                                 |                                                                                                    |
| Adresstyp<br>Umsatz<br>Lageraktion<br>Auswertung<br>Positionswert                         | Kunde v<br>Kein v<br>Reservieren v<br>Die Lageraktion erlaubt negative Mengeneingaben.<br>Ausgangsseite v<br>Positiv für Verkaufsumsatz v |
| Druckvorlage                                                                              |                                                                                                    |
| Bezeichnung                                                                               | Auftrag Vorlagenart AUF                                                                                                    |
| Optionen<br>ÜÜbernahme anzeig<br>Bei vollständige<br>Rückstände des<br>Bearbeitungsstatus | en<br>FÜbernahme, Löschabfrage<br>Quellbelegs bei Übergabe manuell erledigen<br>s verwenden                                               |
|                                                                                           | Ok Abbruch                                                                                                    |

Ist ein Tastenkürzel für einen Belegtyp hinterlegt, wird im Dialogfester "Belegdefinition" die Tastenkombination mit angezeigt

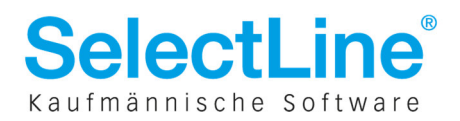

## 2.9 Weitere Änderungen und Neuerungen

#### Querverweis bei "Artikel bestellen"

Durch die Funktion "Artikel bestellen" wird in reservierenden Belegen ein Querverweis zur ersten erstellten Bestellung angelegt. Wie bei der Funktion Komplettbestellung wird anschließend in der Detailansicht der Positionen die entsprechende Bestellung angezeigt.

#### Suchzeile und Quickfilter in Vorschlagslisten

Die Dialoge "Vorschlagslisten – Werkauftrag", "Vorschlagslisten – Verträge", "Bestellvorschlag", "Dispositionsvorschlag" und "Sammelbelege" sind nun alle einheitlich mit Suchzeile und Quickfilter ausgestattet.

## 2.10 SL.mobile

Mit der neuen Version 15.0 reiht sich nun auch SL.mobile in die Versionsnummerierung der SelectLine Familie mit ein und wird damit zu SL.mobile 15.0.

Im gleichen Zuge werden die Neuerungen nicht mehr in dem gesonderten Dokument "Changelog-Partner" ausgegeben, sondern fügt sich in das Versionsdokument "Neu in Version" mit ein.

#### Testmandanten

Ab sofort werden die Testmandanten wieder vollständig unterstützt. Damit können geplante Anpassungen, Schulungen oder nicht genutzte SL.mobile Funktionalitäten, wieder im Vorfeld in einer Testungebung getestet werden.

| SL.mobile (Version: 1 | 15.0.0 I                                                                                |                |                  |
|-----------------------|-----------------------------------------------------------------------------------------|----------------|------------------|
| 4 🕕 Haup              | tseite 🔒 Mandantenwechsel                                                               |                |                  |
| Man                   | dantenwechsel                                                                           |                |                  |
|                       |                                                                                         |                |                  |
| Datenbank 🔶           | Mandantendaten 🕈                                                                        |                | Typ ¢            |
| AWAWI                 | Firma Muster Warenwirtschaft Österreich<br>Hauptstraße 100<br>(A) 1010 Wien             |                | Testmandant      |
| AWUNDF                | Firma Warenwirtschaft und Rechnungswesen Österreich<br>Hauptstraße 100<br>(A) 1010 Wien |                | Testmandant      |
| WAWI                  | Muster Warenwirtschaft Deutschland<br>Schleinufer 123<br>(DE) 39104 Magdeburg           |                | Produktivmandant |
| WUNDF                 | Muster Warenwirtschaft Deutschland<br>Schleinufer 123<br>(DE) 39104 Magdeburg           |                | Testmandant      |
| - And -               | and want of the                                                                         | Filter löschen | mund             |

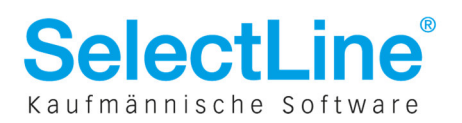

#### Zubehörartikel

Für jeden Nutzer kann individuell entschieden werden, ob bei der Belegerfassung die Zubehörartikel mit angeboten werden. Dieses lässt sich über die Option "Zubehörartikel vorschlagen" in den persönlichen Einstellungen/Belegerfassung steuern.

| SL.mobile (Version: 15.0.0 Build                                                                                                    |                                           |                                                | Benutzer: Tester 💻 | Mandant: WAWI |
|----------------------------------------------------------------------------------------------------|-------------------------------------------|------------------------------------------------|--------------------|---------------|
| ◀         Image: Image: I |                                           | 2                                              | 🗢 🖶 Drucken        | Abmelden      |
| Einstellungen<br>Belegerfassung                                                                                                    |                                           |                                                |                    |               |
| ✓ Roherlös anzeigen                                                                                                    | Rabatt2 editieren                         | <ul> <li>Zubehörartikel vorschlagen</li> </ul> |                    | ~             |
| 📕 Änderungen speichern                                                                                                    |                                           |                                                |                    | -             |
| 🖣 📵 Hauptseite 🔍 Einstellungen 📑 Belegerfassung                                                                                                    | And and and and and and and and and and a |                                                | 🗢 🖶 Drucken        | Abmelde       |

#### **SL.mobile API**

Über die API ist es künftig möglich, verschiedene Auswertungsfunktionen anzusprechen. Dazu zählen Auswertungen über Umsatz, Erlös und Menge für einzelne Artikel bzw. komplette Artikelgruppen. Des Weiteren können Umsätze oder Erlöse für Kunden- und Kundengruppen, Lieferanten- und Lieferantengruppen und Mitarbeiter ermittelt und abgerufen werden.

### 2.11 Plantafel

#### Nutzerdefinierte Planungsanzeigen

Für die Planungsanzeige können drei selbstdefinierte Ansichten, unter frei zu vergebenen Namen, gespeichert werden. Gespeichert werden der Ressourcenfilter, die Anzahl der angezeigten Tage, der Zoom, sowie die Position des Scrollbalkens. Durch Auswahl aus der Liste oder durch Drücken der Tastenkombination werden die Parameter in Abhängigkeit zum aktuell gewählten Datum eingestellt.

| Plan | ungsanzeig | e: Grob | Fein    | Heut | te     | Anzeige                              |                  |
|------|------------|---------|---------|------|--------|--------------------------------------|------------------|
| _    | _          | _       | _       | 1    | 6 - 22 | Eigene Anzeige 1<br>Figene Anzeige 2 | STRG+1<br>STRG+2 |
| Э.   |            |         | Di 22.0 | 09.  |        | Eigene Anzeige 3                     | STRG+3           |
| 6:00 | 12:00      | 18:00   | 0:00    | 6:00 | 12:0   | Anzeige speichern .                  |                  |

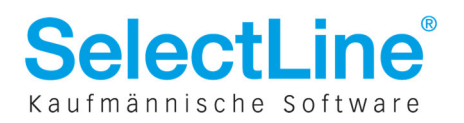

#### Ressourcenfilter

Der Ressourcenfilter wurde um eine neue Auswahl- und Sortiermöglichkeit erweitert. Über die Pfeiltasten kann gesteuert werden, welche Ressourcen anzuzeigen sind bzw. in welcher Reihenfolge diese angezeigt werden. Die getätigten Einstellungen werden Nutzer- und Mandantenbezogen gespeichert und beim nächsten Start wieder geladen.

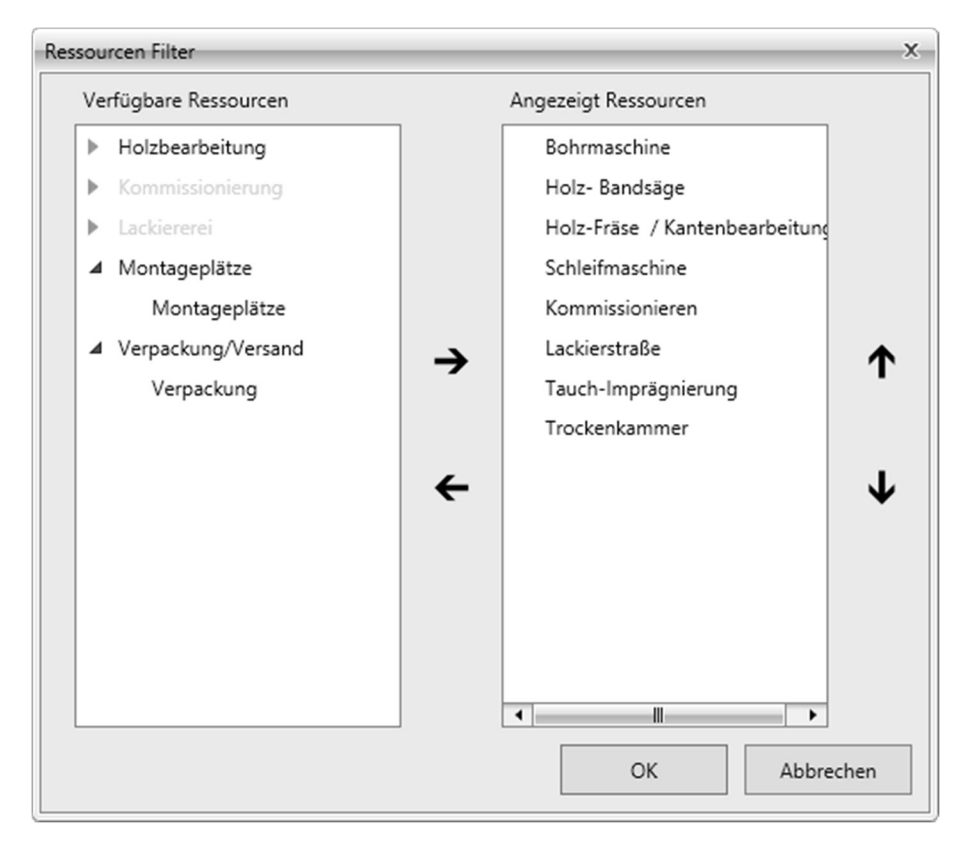

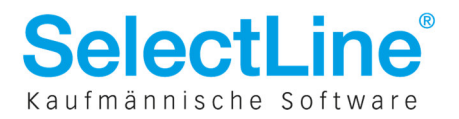

# 3 Rechnungswesen

## 3.1 Umsatzsteuer-Formularzuordnung drucken

Die Umsatzsteuer-Formularzuordnung kann nun gedruckt und damit eine Übersicht aller Kennzahlen und der darin verwendeten Konten(-bereiche) samt Steuerschlüssel pro Jahr für die Unterlagen abgelegt werden.

|    | S                | S                    |             |     | S                   | 5              | S       |
|----|------------------|----------------------|-------------|-----|---------------------|----------------|---------|
| Vo | oranmeldung<br>* | Zusammenfa<br>Meldun | ssen<br>g * | de  | Sondervorauszahlung | Zahlungen<br>* | Abstimn |
| 5  | Voranmeld        | ung (DE)             | •           | 5   | Vordruck            |                |         |
| 5  | Voranmeld        | ung (AT)             | ►           | 3   | Liste mit Protokoll |                | Ftw.    |
| 5  | MWST-Abre        | chnung (CH)          | ۲           | USt | Formularzuordnung   |                |         |
|    |                  |                      |             | 6   | UStFormularzuordnu  | ng             | 1 7     |
|    |                  |                      | ٠           | B   | Druck UStFormularzu | ordnung        |         |
|    | A                |                      | ~           | -   | and and             |                |         |

# 3.2 PayPal-Umsätze im Bankassistent einlesen

Der Bankassistent ist nun in der Lage, PayPal-Umsätze im CSV-Format einzulesen und analog zu regulären Kontoauszügen zu verbuchen.

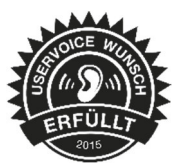

| Format      | PavPal (                                                                                                    | CSV. kommagetrennt)             | - •   |
|-------------|----------------------------------------------------------------------------------------------------|---------------------------------|-------|
| Dateiname   | C:\Users                                                                                                    | \dlange\PayPal\PayPal_August15. | csv 🖻 |
| Bankbezug   | 3                                                                                                    | PayPal                          | [     |
|             | ✓ Bankb                                                                                                    | ezug merken                     |       |
|             | Provide states and states and sta |                                 |       |
| Einlesen ab | 08.06.20                                                                                                    | (15 년)                          |       |

Aufgrund ihres von regulären Kontoauszügen abweichenden Informationsgehalts, werden PayPal-Umsätze im Bankassistent mit einem eigenen Spaltenstandard dargestellt. Aus diesem Grund und auch um die regulären Bank-Kontoauszüge nicht mit PayPal-Umsätzen zu vermischen, empfehlen wir, für PayPal-Umsätze einen separaten Bankbezug zu verwenden.

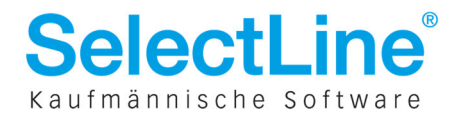

| Feldanordnung                     | Breite | Datentyp      |
|-----------------------------------|--------|---------------|
| ✓ Status                          | 6      | WideString 1  |
| ✓ Datum                           | 9      | DateTime      |
| ✓ KLNr                            | 9      | WideString 13 |
| ✓ FibuKonto                       | 9      | WideString 15 |
| <ul> <li>Buchbeleg</li> </ul>     | 15     | WideString 40 |
| ✓ OPBeleg                         | 15     | WideString 40 |
| ✓ AbsenderEmpfaenger              | 35     | WideString 80 |
| 🖌 Email                           | 34     | WideString 80 |
| ✓ Art                             | 46     | WideString 80 |
| <ul> <li>PayPal Status</li> </ul> | 16     | WideString 80 |
| ✓ Betrag                          | 15     | Float         |
| Gebuehr                           | 10     | Float         |
| ✓ VWZLang                         | 78     | WideMemo      |

Des Weiteren ist es ratsam, beim Herunterladen der Umsätze auf der PayPal-Homepage lediglich die abgeschlossenen Zahlungen zu wählen, um nur tatsächliche Geldflüsse in den Bankassistenten zu importieren. Entsprechende, programmseitige Restriktionen wurden jedoch nicht vorgenommen.

#### Transaktionsliste herunterladen

| Wählen Sie eine der folgenden beiden Optionen.                                         |
|----------------------------------------------------------------------------------------|
| Spezifischer Datumsbereich     Alle Zahlungen innerhalb des angegebenen Datumsbereichs |
| Von: 10 . 09 . 2015 Bis: 17 . 09 . 2015<br>TT . MM . JJJJ TT . MM . JJJJJ              |
| Format wählen:                                                                         |
| Abgeschlossene Zahlungen (CSV, kommagetrennt)                                          |
|                                                                                        |

~

## 3.3 Neue Buchungssätze im Dialogbuchen farblich hervorheben

Im Dialogbuchen können neue entstandene Buchungen <u>anderer Nutzer</u> zukünftig über eine eigene Schriftfarbe von den restlichen Buchungen abgegrenzt werden. Dadurch kann ein Buchhalter neue Buchungen schneller zur Kenntnis zu nehmen und bei Bedarf noch einmal überprüfen (z.B. Fibuexporte aus der Wawi, Buchungen einer Hilfskraft oder aber zum leichteren Auffinden versehentlicher Doppelbuchungen). Diese Einfärbung ist temporär und bleibt nur bis zum nächsten Neustart erhalten.

Ergänzend wurde unterhalb der Buchungsliste eine Legende eingeführt, welches neben "Neu" auch alle anderen Farben der Buchungsliste darstellt ("Storno", "Neu", "Standard", "Sammelkonto", "Steuer" und "Skonto"), sofern die Option "Alle Buchungspositionen anzeigen" in der Buchungskonfiguration aktiviert ist. Per Rechtsklick auf die Kacheln können zudem individuelle Farben je Typ hinterlegt werden.

| «        | ~~~~ | $\sim$ | ~~~~~        |             |        |        |                             | ~~~~~<br>> |
|----------|------|--------|--------------|-------------|--------|--------|-----------------------------|------------|
| Standard | Neu  |        | Stomo        | Sammelkonto | Steuer | Skonto | <alle felder=""> 🔺 🔻</alle> | 2          |
| Buchung  |      | dl     | Abstimmsumme |             |        | 0.00   |                             | Y          |

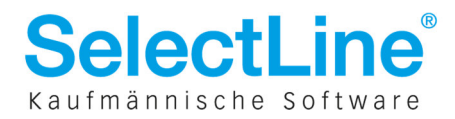

# 3.4 Überarbeitung Valutaausgleich

Die Bedienbarkeit und Verständlichkeit des Valutaausgleichs wurde verbessert. Die zentralen Aspekte der Überarbeitung sind:

- Verbesserte Filtermöglichkeiten
- Nutzung von Nummernkreisen
- Nutzung von Text2
- Berechnung der Valuten nicht bereits vor der Eingabe von Filterkriterien
- Berechnung der Valuten nicht mehr unmittelbar bei Änderungen eines Filterkriteriums
- Keine Vermischung mehr von Eingaben für Filter und Verbuchung

|                   | Valuta-Ausgleich                                                                        |
|-------------------|-----------------------------------------------------------------------------------------|
|                   |                                                                                         |
| Gesamtsaldo       | •                                                                                       |
| 31.12.2014        | 9                                                                                       |
| Nur ausgeglichene | Forderungen/Verbindlichkeiten berücksichtigen (empfohlen)                               |
|                   |                                                                                         |
| 1.                | . Ingangsetzungs- und Erweiterungsaufwand                                               |
| 70605             | Michael Ruder                                                                           |
| Sachkonten        |                                                                                         |
| Debitoren         |                                                                                         |
| 7                 |                                                                                         |
|                   | Sesamtsaldo<br>31.12.2014<br>Nur ausgeglichene<br>1<br>70605<br>Sachkonten<br>Debitoren |

| Valuta-Ausgleich verbuchen |                                   |  |  |
|----------------------------|-----------------------------------|--|--|
| Verbuchung                 |                                   |  |  |
| Nummernkreis<br>Buchbeleg  | VA Valuta-Ausgleich<br>VA2015-010 |  |  |
| Text<br>Text 2             | Valuta-Ausgleich                  |  |  |
|                            | Ok Abbruch                        |  |  |

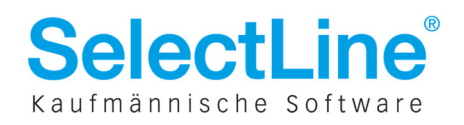

# 3.5 Freie Felder für Kontenstammdaten

Die Kontenstammdaten wurden mit einem neuen Reiter "Freie Felder" ausgestattet, um diese weiter personalisieren (bspw. in Auswertungen gruppieren) zu können.

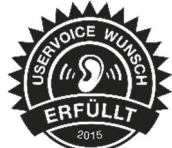

| <b>V</b>                                                               |                                                                                                    |   |
|------------------------------------------------------------------------|----------------------------------------------------------------------------------------------------|---|
| 00000                                                                  | 🏛   🎜 🗋 🕞 🖂 🗙 🔸 👻 🚽 🕅 📮 🔜 🚽 🛄 🍃                                                                                                    | 6 |
| Konto 8400                                                             | Erlöse 19% USt                                                                                                    | ) |
| Konto<br>Salden/Budget<br>Kontenblatt<br>Einstellungen<br>Freie Felder | Text1         Text2         Zahl1         Zahl2         Zahl3         Zahl4         Datum1         Image: State of the state of the state of th |   |
|                                                                        | and a second of the second of the                                                                                                    |   |

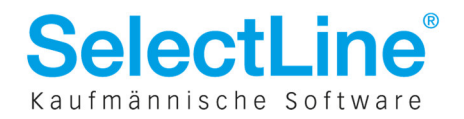

## 3.6 Erweiterungen beim Kontoänderungsassistenten

Der Kontoänderungsassistent wurde um die Möglichkeit ergänzt, Personenkonten um ein Präfix (Stellen "von links") zu erweitern, um somit die gewünschte Erhöhung der Stelligkeit zu erreichen. Bisher war lediglich möglich, ein Suffix (Stellen "von rechts") anzufügen. In diesem Zuge wurde der Kontoänderungsassistent optisch leicht überarbeitet, um dessen Bedienbarkeit und Verständlichkeit zu erhöhen.

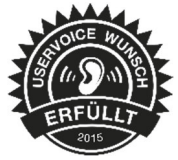

|                                                        | Konten a                                         | npassen                                                                | × |  |  |
|--------------------------------------------------------|--------------------------------------------------|------------------------------------------------------------------------|---|--|--|
| Parameter                                              |                                                  |                                                                        |   |  |  |
| Sämtliche Konten um +1 🔄 Stelle(n) erhöhen/verringem   |                                                  |                                                                        |   |  |  |
| Datensicherun                                          | ng durchführen                                   |                                                                        |   |  |  |
| Sachkonten fü                                          | ührende Nullen voran:                            | stellen                                                                |   |  |  |
| <ul> <li>Personenkont</li> <li>Personenkont</li> </ul> | en rechts mit Nullen a<br>en Präfix voranstellen | uffüllen / Stellen von rechts entfemen<br>/ Stellen von links entfemen | 2 |  |  |
| Debitoren                                              | 1 K                                              | reditoren 7                                                            |   |  |  |
| Hinweise zu Sa                                         | chkonten                                         |                                                                        |   |  |  |
| Bei der Erhöhung                                       | der Stelligkeit wird imr                         | ner der Suffix "0" angefügt.                                           |   |  |  |
| Bei Verringerung d                                     | ler Stelligkeit wird imm                         | er die letzte Stelle entfernt.                                         |   |  |  |
| Vorschau                                               |                                                  |                                                                        |   |  |  |
| Sachkonten                                             |                                                  |                                                                        |   |  |  |
|                                                        | 4 stellig                                        | 5 stellig                                                              |   |  |  |
|                                                        |                                                  |                                                                        |   |  |  |
|                                                        | 1                                                | 10                                                                     |   |  |  |
|                                                        | 100                                              | 1000                                                                   |   |  |  |
|                                                        | 1000                                             | 10000                                                                  |   |  |  |
| Personenkonte                                          | n                                                |                                                                        |   |  |  |
|                                                        | 5 stellig                                        | 6 stellig                                                              |   |  |  |
| Debitoren                                              |                                                  |                                                                        |   |  |  |
|                                                        | 10000                                            | 110000                                                                 |   |  |  |
|                                                        | 10001                                            | 110002                                                                 |   |  |  |
|                                                        | 10003                                            | 110003                                                                 |   |  |  |
| Kreditoren                                             |                                                  |                                                                        |   |  |  |
|                                                        | 70000                                            | 770000                                                                 |   |  |  |
|                                                        | 70001 70002                                      | 770001<br>770002                                                       |   |  |  |
|                                                        | 70003                                            | 770003                                                                 |   |  |  |
|                                                        | Ok                                               | Abbauch                                                                |   |  |  |
|                                                        |                                                  | - ADDIGOT                                                              |   |  |  |

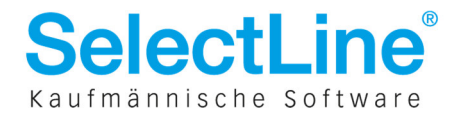